| بنام خدا                                                                                                    |     |
|----------------------------------------------------------------------------------------------------|-----|
| <b>تنمای نصب نرم افزار جدید صدور بارنامه(IEBLS)</b>                                                                                                    | راھ |
| ۱) لوح فشرده (CD) را باز کرده و سپس گزینه Setup را اجرا نمایید                                                                                                    |     |
| DISK1                                                                                                    |     |
| Address       C:\Documents and Setting:\Back\Desktop\D15K1                                                                                                    |     |
| File and Folder Task   Rename this file   Move this file   Copy this file   Publish this file to the Web   E-mail this file   Publish this file to the Web   Polish this file to the Web   Polish this file to the |     |
| ۲) سپس تصویر زیر ظاهر می شود که گزینه (Install) را کلیک نمایید                                                                                                    |     |
| IEBLS - InstallShield Wizard         IEBLS requires the following items to be installed on your computer. Click Install to begin installing these requirements.                                                                                                    |     |
| Status Requirement Pending Windows Installer 4.5 for Windows XP SP2 and later (x86) Pending Microsoft Report Viewer Pending Microsoft SQL Server 2008 R2 Express (x86)                                                                                                    |     |
| <u>(Windows Installer 4.5</u> , <u>Microsoft .Net Framwork 4.0</u> , <u>Report Viewer</u> , به ازاء نصب (۳                                                                                                    |     |
| The Vestice Science allocation in the Microsof SOL Server 2008 R2 )                                                                                                    |     |
| ( <u>IVIICIOSOL SELVEL 2000 RZ</u> ممکن است هر بار پیام ریز طاهر سود ک با ردن د کمه ۲۵۱ سیسکم                                                                                                    |     |
| Reset شده و دوباره مراحل، تا نصب هر چهار نرم افزار فوق ادامه می یابد.                                                                                                    |     |
| IEBLS - InstallShield Wizard                                                                                                    |     |
| The installation of IEBLS requires a reboot. Click Yes to restart now or No if you plan to restart later.                                                                                                    |     |
| Yes No                                                                                                    |     |
|                                                                                                    | 1   |

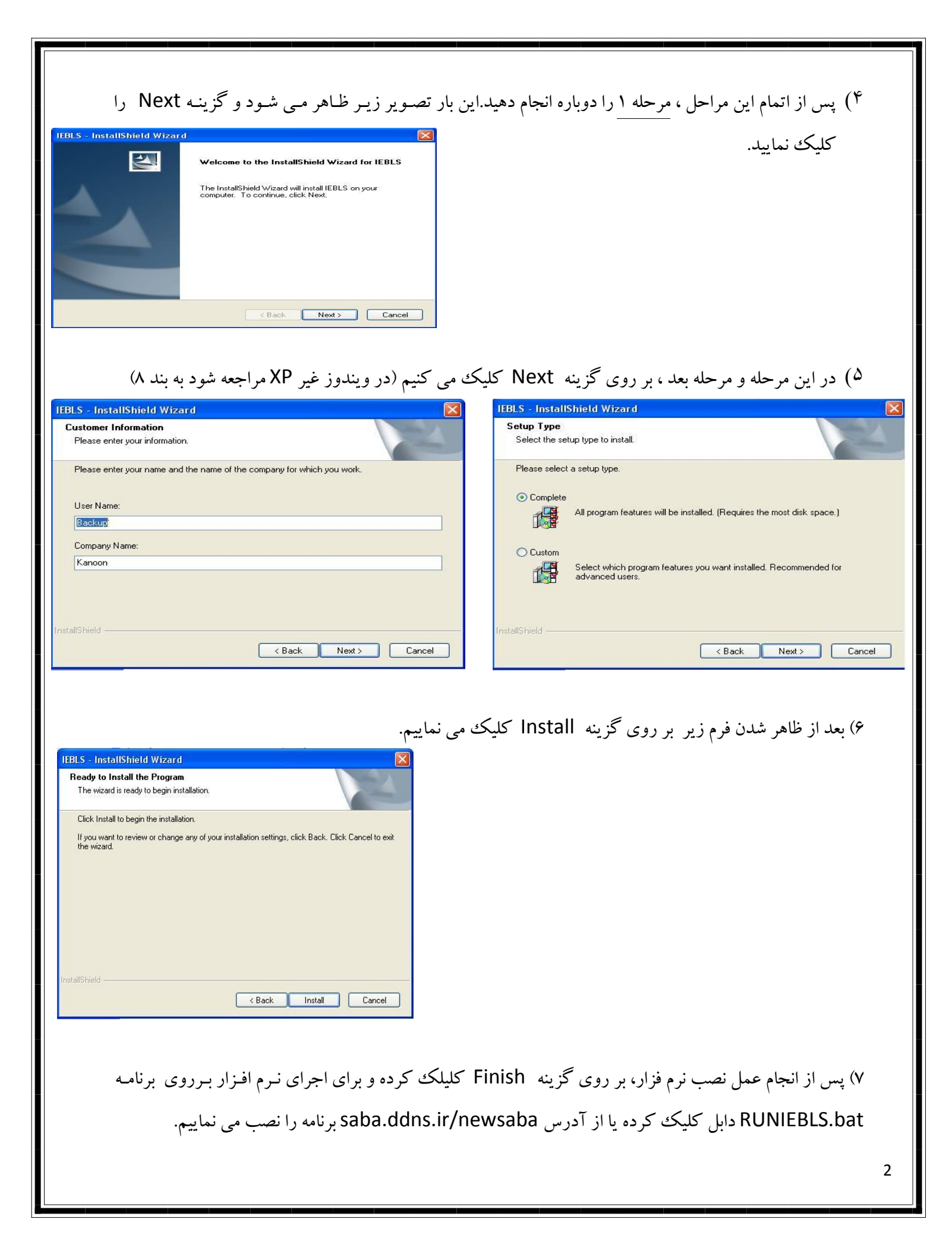

| ۸) لازم به ذکر است در ویندوز ۷, ۸ و ۱۰ حتما در پارتیشنی به غیر از پارتیشن اکتیو وپارتیشنی که سیستم عامل در<br>آن نصب می باشد باید نصب گردد . برا ی این منظور در قسمت ۵ Custom را انتخاب و محلی دیگری را برای<br>نصب انتخاب نمایید .                                                            |
|----------------------------------------------------------------------------------------------------|
| در صورتی که نرم افزار در پارتیشنی که سیستم عامل نصب شده است ؛ نصب گردد ؛ باید روی شاخه نصب برنامه<br>(Program Files\FGTC) راست کلیک نموده و در منوی Properties گزینه Security را انتخاب نمایید و<br>کارد Every One را با سطح دست سی کامل اضافه نمایید . درنهایت و روی آیکن آیک در Desktop دایل |
| کلیک میکنیم .<br>کلیک میکنیم .<br>در صفحه بارشده کد شرکت – برای تست ۱۱۰۰۱ –را وارد و دریافت اطلاعات شرکت را کلیک میکنیم و در                                                                                                    |
| نهایت دکمه ذخیره را کلیک می کنیم<br>۲۰ میستم بکبارچه صدور بارنامه                                                                                                    |

|   |               |         | بستم يدپارچه صدور بارتامه | ш          |                 |  |
|---|---------------|---------|---------------------------|------------|-----------------|--|
| ۲ |               |         |                           | ركت        | 🕍 ثبت اطلاعات ش |  |
|   |               |         |                           | (j) ···    | کد شرکت : ۱     |  |
|   | انجمن : كانون | v       | شهر : تهران               | مات بار    | نام شرکت : آر   |  |
|   | شعبه :        | ادة     | مدير عامل : احمدي ز       |            | کد اقتصادی :    |  |
|   | تلغن: ٢١٠     |         |                           | رات انقلاب | آدرس : تو       |  |
|   |               | منايايا | وضعیت : 📃 داخل            | •91        | موبایل : ۹      |  |
|   |               |         |                           |            |                 |  |
|   |               |         |                           |            | 📇 ذخيره         |  |
|   |               |         |                           |            |                 |  |
|   |               |         |                           |            |                 |  |
|   |               |         |                           |            |                 |  |
|   |               |         |                           |            |                 |  |
|   |               |         |                           |            |                 |  |
|   |               |         |                           |            |                 |  |
|   |               |         |                           |            |                 |  |
|   |               |         |                           |            |                 |  |
|   |               |         |                           |            |                 |  |
|   |               |         |                           |            |                 |  |
|   |               |         |                           |            |                 |  |
|   |               |         |                           |            |                 |  |
|   |               |         |                           |            |                 |  |
|   |               |         |                           |            |                 |  |
|   |               |         |                           |            |                 |  |
|   |               |         |                           |            |                 |  |
|   |               |         |                           |            |                 |  |
|   |               |         |                           |            |                 |  |
|   |               |         |                           |            |                 |  |
|   |               |         |                           |            |                 |  |
|   |               |         |                           |            |                 |  |
|   |               |         |                           |            |                 |  |
|   |               |         |                           |            |                 |  |
|   |               |         |                           |            |                 |  |
|   |               |         |                           |            |                 |  |
|   |               |         |                           |            |                 |  |

## نحوه ورود به برنامه :

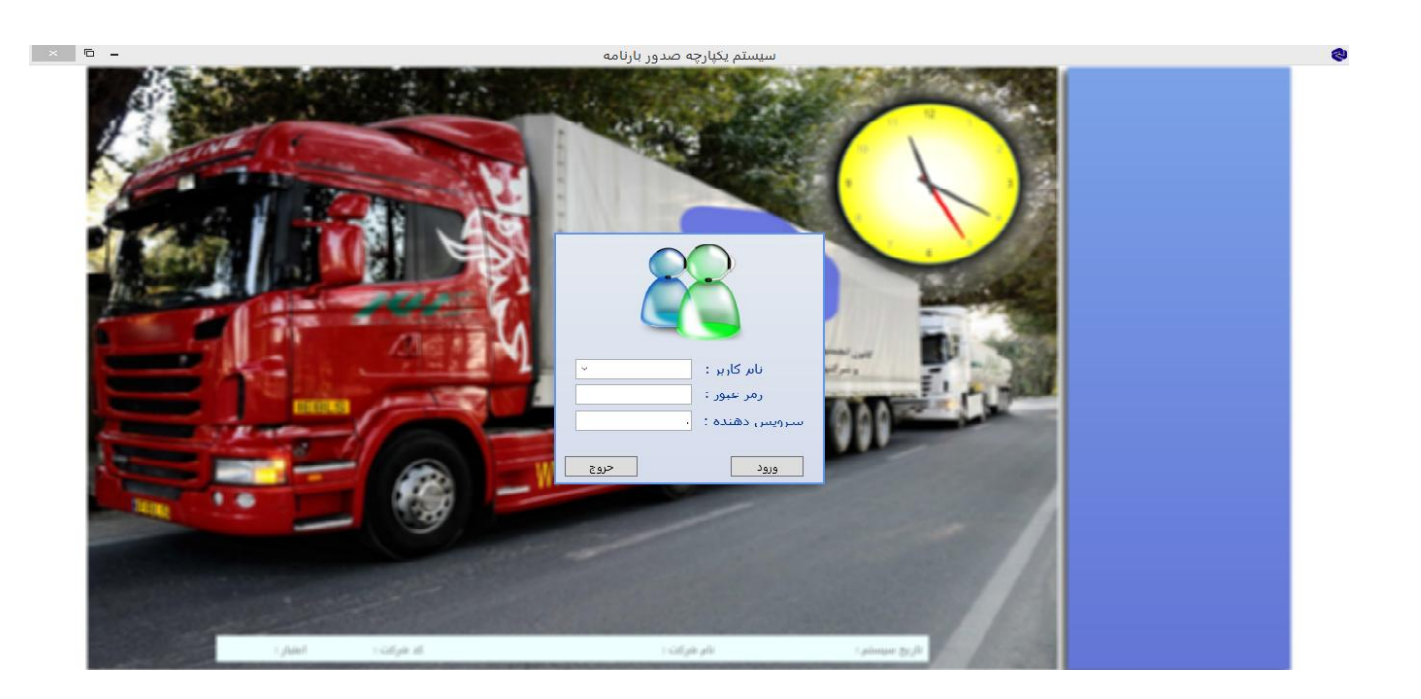

در قسمت نام کاربری کلیک کرده و " مدیر " را انتخاب می نماییم و در قسمت رمز عبور "۱۲۳۴۵۶" را وارد می کنیم و در نهایت دکمه ورود را کلیک می نمایید.

بارنامه های تحویلی : در این قسمت بارنامه های تحویلی از سازمان ثبت می گردد

| ) _      | d                                      | به صدور بارنام | سيستم يكپارج       |               |              |           | -          |   |                         |
|----------|----------------------------------------|----------------|--------------------|---------------|--------------|-----------|------------|---|-------------------------|
| ۲        |                                        |                |                    |               | تحويلى       | رنامه های | 🗮 ثبت با.  | ۲ | 🔛 عملیات صدور           |
| 🔎 جستجو  |                                        | توضيحات :      | سرى :/             |               | تا شمارہ :   |           | ازشىمارە : |   | 📋 بارنامه هاي تحويلي    |
|          |                                        |                |                    | _             |              |           |            |   | 🚘 ثبت قرارداد           |
|          | تاريخ ثبت كاربر توضيحات                | شده باقيمانده  | مصرف شده باطل      | تعداد بارنامه | سري بارنامه  | تا شماره  | 🔺 از شماره |   | 📗 سفارش حمل             |
|          | ا۱۳۹۴/۱۱/۰۱ کاربر                      | / ·            | • )••              | )             | 94/71        | VA¥1      | VA4) )     |   | 冒 صدور خوانه            |
|          | ۲۲۹۵/۰۲/۲۱ کاربر<br>۲۲/۱۲۹۵/۱۲۹۷ کاربر | r )            | • •                | 1             | 95/99        | 1         | 1 T        |   | 🔓 تىدور برەت<br>ايت فيش |
|          | ۱۳۹۱/۱۳۹۲ کاربر                        | 3 9955         | V TV               | )             | د/۹۳<br>د/۹۳ | 1         | 1 1 1 1 1  |   | 📊 ثبت اطلاعات بیمه      |
|          | ۱۳۹۴/۱۲/۱۱ کاربر                       | \ ·            | • •                | ۵۰            | 94/70        | ۸۴۰۵۵۰    | ۸۴۰۵۰۱ ۵   |   |                         |
|          | الا۹۴/۱۱/۲ کاربر                       | 5 )            | • ٢٩٩              | ۳۰۰           | 94/71        | ۸۹۹۰۰۰    | ۹۸۷۰۱ ۶    |   |                         |
|          | ۱۳۹۵/۰۲/۲۱ کاربر تعداد ۲۵۰برگ          | r ·            | ۷ ۲۴۳              | ۲۵۰           | ۹۴/۱۶        | ۳۵۹۰۰     | ۷ (۵۶۵۳    |   | وي حدون سيستم           |
|          | ۱۳۹۴/۱۲/۱/ کاربر                       | 1              | ۱ ۳ <del>۲</del> ۸ | ۳۵۰           | 94/70        | ۸۱۸۰۰۰    | ۸ (۵۹۷۲۸   |   |                         |
|          | ۱۳۹۵/۰۱/۲۱ کاربر تعداد ۴۰۰ بارنامه     | r 1A8          | • 114              | 4             | 94/70        | 9529++    | 95001 9    |   | الم الم الم             |
|          | ۱۳۹۴/۱۱/۰۱ کاربر                       | / ·            | ) 99               | )             | 94/17        | ۹۸۳۵۰۰    | 9/124.1 1. |   | . Ö                     |
| 4        |                                        |                |                    |               |              |           |            |   | hermine                 |
|          |                                        |                |                    |               |              |           |            |   |                         |
|          |                                        |                |                    |               |              |           |            |   |                         |
|          |                                        |                |                    |               |              |           |            |   |                         |
|          |                                        |                |                    |               |              |           |            |   |                         |
|          |                                        |                |                    |               |              |           |            |   |                         |
|          |                                        |                |                    |               |              |           |            |   |                         |
|          |                                        |                |                    |               |              |           |            |   |                         |
|          |                                        |                |                    |               |              |           |            |   |                         |
|          |                                        |                |                    |               |              |           |            |   |                         |
|          |                                        |                |                    |               |              |           |            |   |                         |
|          |                                        |                |                    |               |              |           |            |   |                         |
|          |                                        |                |                    |               |              |           |            |   |                         |
|          |                                        |                |                    |               |              |           |            |   |                         |
|          |                                        |                |                    |               | _            |           |            |   |                         |
| 📈 انصراف | 😑 حذف                                  | ويرايش         |                    |               | دخيره        |           |            |   |                         |
|          |                                        |                |                    |               |              |           |            |   |                         |
|          |                                        |                |                    |               |              |           |            |   |                         |
|          |                                        |                |                    |               |              |           |            |   |                         |
|          |                                        |                |                    |               |              |           |            |   |                         |
|          |                                        |                |                    |               |              |           |            |   |                         |
|          |                                        |                |                    |               |              |           |            |   |                         |

اطلاعاتی که کادر قرمز رنگ دارند حتما باید وارد شوند اگر هم اشتباه وارد شده باشند دکمه ذخیره فعال نمی گردد . همچنین برای نمایش خطاها ی هر قسمت با نگه داشتن ماوس بر روی آن خطای مربوطه ظاهر می گردد. ..

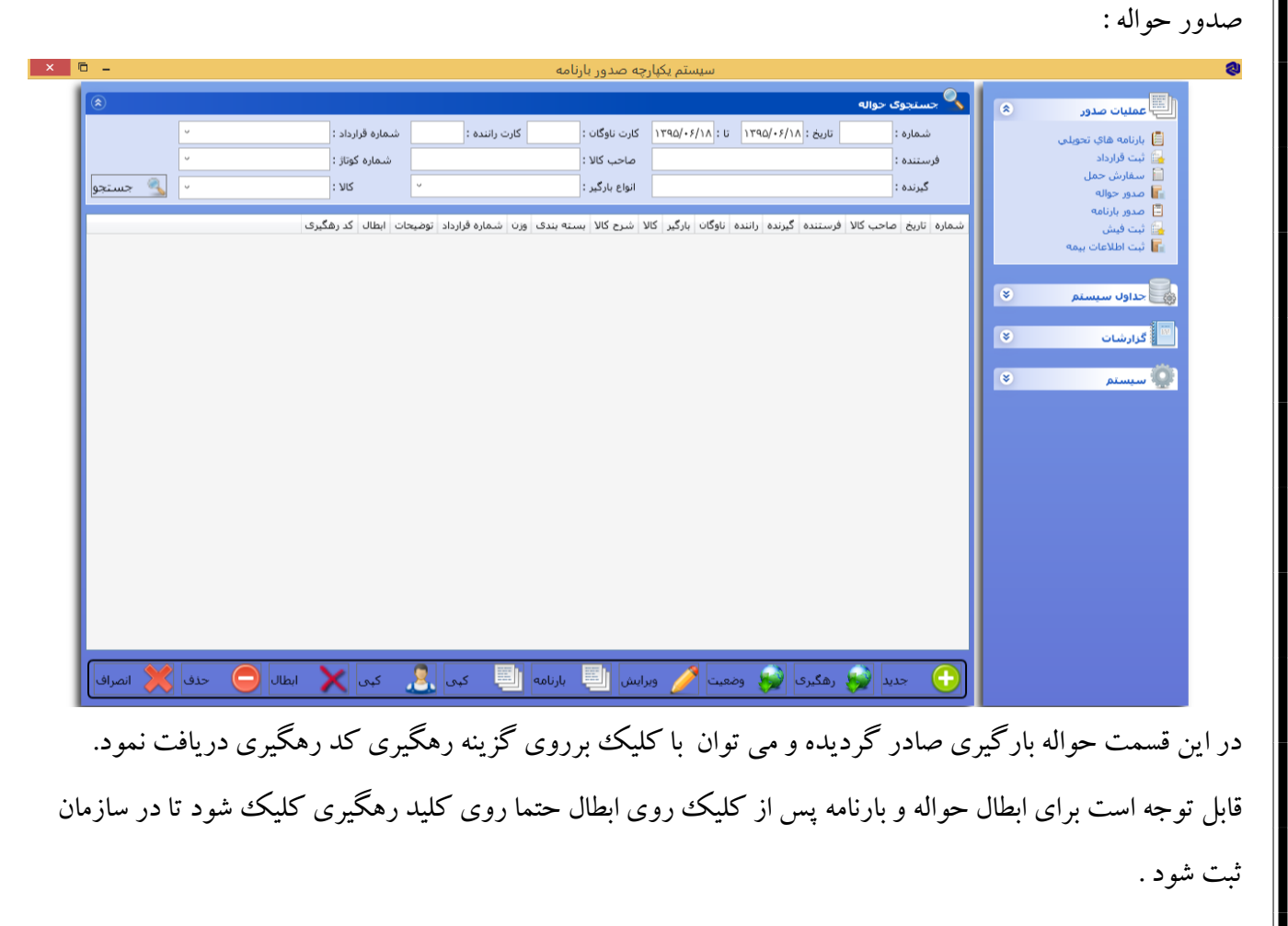

| ð -                                                 |                                                | دور بارنامه                               | سیستم یکپارچه صد                                             |                                                                                                    |                                                                                                    |
|-----------------------------------------------------|------------------------------------------------|-------------------------------------------|--------------------------------------------------------------|----------------------------------------------------------------------------------------------------|----------------------------------------------------------------------------------------------------|
| v                                                   | نوع انبار :<br>۲                               | ۰ قرارداد بیمه :                          | تاريخ حواله : ١٣٩۵/٠۶/١٨                                     | شماره حواله : ۹۸۷۶۷۶                                                                                                    |                                                                                                    |
| v                                                   | · شماره کوتاژ :                                | 🗸 شماره سغارش :                           |                                                              | محل بارگیری :                                                                                                    | بالالموالا الدار                                                                                                    |
| *                                                   |                                                | صاحب كالا/نماينده :                       | وزن حواله :                                                  | ارزش کالا :                                                                                                    | ے باریامہ ھای تحویلی<br>شبت قرارداد                                                                                                    |
|                                                     | ېاسكول خالى :                                  | ۰ بسته بندی :                             | شرح کالا :                                                   | > אוע :                                                                                                    | ا سفارش حمل                                                                                                    |
| 🔳 طرح ترافیک                                        | وضعیت 🔳 آتش زا 🔳 ترافیکی                       | تعداد :                                   | وزن خالص :                                                   | باسکول پر :                                                                                                    | ا صدور خواله<br>ا صدور بارنامه                                                                                                    |
| 🔳 حقوقی                                             | • • • • کد :                                   |                                           |                                                              | فرستنده :                                                                                                    | 🔓 ثبت فیش                                                                                                    |
|                                                     | کد شناسه ملی :                                 | نام خانوادگی :                            | نام :                                                        | پیشوند : ×                                                                                                    | ا تبت اطلاعات بیمه                                                                                                    |
|                                                     |                                                |                                           | آدرس :                                                       | شهر:                                                                                                    |                                                                                                    |
|                                                     |                                                | . 10                                      |                                                              | کد پستی :                                                                                                    |                                                                                                    |
| A.4. 🔳                                              |                                                | دورىخار :                                 | ىلەن :                                                       | همراه :                                                                                                    | گزارشات 🍣                                                                                                    |
| 🔳 حقودی                                             | کر/شناسه ماهی:                                 | ن مگاهناخ مان                             | : eli                                                        | دیرنده .<br>بیشوند :                                                                                                    |                                                                                                    |
|                                                     |                                                | . 30390 /10                               | ٽبر :<br>آدرس :                                              | شهر: ×                                                                                                    | و سيستم                                                                                                    |
|                                                     |                                                |                                           |                                                              | كد يستى :                                                                                                    |                                                                                                    |
|                                                     | انبار :                                        | دورنگار :                                 | تلفن :                                                       | همراه :                                                                                                    |                                                                                                    |
|                                                     |                                                |                                           |                                                              | راننده اول :                                                                                                    |                                                                                                    |
|                                                     |                                                |                                           |                                                              |                                                                                                    |                                                                                                    |
|                                                     |                                                |                                           |                                                              | ناوگان : 🥖                                                                                                    |                                                                                                    |
|                                                     | ۷ پلاک بارگیر :                                | مسوول حمل :                               | ×                                                            | نواع بارگیر :                                                                                                    |                                                                                                    |
| انصراف                                              |                                                |                                           |                                                              | ذخيره                                                                                                    |                                                                                                    |
|                                                     |                                                |                                           |                                                              |                                                                                                    |                                                                                                    |
| را ثیت یا ویراین                                    | فرستنده یا گیرنده ر                            | ں توان در همبن فرم                        | ز پر شوند.<br>ده می باشد . می                                | حتما کارد های قرم<br>مت فرستنده و گیرنا                                                                                          | که در بالا ذکر شد<br>م توجه برنامه در قس                                                                                               |
| را ثیت یا ویرایش<br>س را وارد کرده                  | فرستنده یا گیرنده ر<br>امیل ، شهر یا آدرس      | ، توان در همبن فرم<br>ان قسمتی از نام ، ف | ز پر شوند.<br>ده می باشد . می<br>ه یا گیرنده میتوا           | حتما کارد های قرم<br>مت فرستنده و گیرنا<br>و در قسمت فرستند                                                                      | که در بالا ذکر شد<br>ل توجه برنامه در قس<br>مچنین برای جستوج                                                                           |
| را ثیت یا ویرایش<br>ل را وارد کرده                  | فرستنده یا گیرنده ر<br>امیل ، شهر یا آدرس      | ، توان در همبن فرم<br>ان قسمتی از نام ، ف | ز پر شوند.<br>ده می باشد . می<br>ه یا گیرنده میتوا<br>ماید . | حتما کارد های قرم<br>مت فرستنده و گیرند<br>و در قسمت فرستند<br>ا آنها را مرتب می نه                                              | که در بالا ذکر شد<br>، توجه برنامه در قسم<br>مچنین برای جستوج<br>4 ترتیب حروف الفب                                                     |
| را ثیت یا ویراین<br>ں را وارد کردہ                  | فرستنده یا گیرنده ر<br>امیل ، شهر یا آدرس      | ، توان در همبن فرم<br>ان قسمتی از نام ، ف | ز پر شوند.<br>ده می باشد . می<br>ه یا گیرنده میتوا<br>ماید . | حتما کارد های قرم<br>مت فرستنده و گیرند<br>و در قسمت فرستند<br>ا آنها را مرتب می نه                                              | که در بالا ذکر شد<br>، توجه برنامه در قسه<br>مچنین برای جستوج<br>ه ترتیب حروف الفب<br>بده : پاکدشت                                     |
| را ثیت یا ویراین<br>بی را وارد کرده<br>کد شناسه مله | فرستنده یا گیرنده ر<br>امیل ، شهر یا آدرس<br>م | ، توان در همبن فرم<br>ان قسمتی از نام ، ف | ز پر شوند.<br>ده می باشد . می<br>ه یا گیرنده میتوا<br>ماید . | حتما کارد های قرم<br>مت فرستنده و گیرنا<br>و در قسمت فرستند<br>۱ آنها را مرتب می نه<br>دشت/تهران -                               | که در بالا ذکر شد<br>، توجه برنامه در قس<br>مچنین برای جستوج<br>ه ترتیب حروف الفب<br>ده : باکدشت                                       |
| را ثیت یا ویراین<br>ل را وارد کرده<br>کد شناسه ملم  | فرستنده یا گیرنده ر<br>امیل ، شهر یا آدرس      | ، توان در همبن فرم<br>ان قسمتی از نام ، ف | ز پر شوند.<br>ده می باشد . می<br>ه یا گیرنده میتوا<br>ماید . | حتما کارد های قرم<br>مت فرستنده و گیرنا<br>و در قسمت فرستند<br>۱ آنها را مرتب می نه<br>دشت/تهران -<br>کدشت/تهران -               | که در بالا ذکر شد<br>ل توجه برنامه در قس<br>مچنین برای جستوج<br>مینده:<br>این باکدشت<br>وند:                                           |
| را ثیت یا ویراین<br>ل را وارد کرده<br>کد شناسه ملم  | فرستنده یا گیرنده ر<br>امیل ، شهر یا آدرس      | ، توان در همبن فرم<br>ان قسمتی از نام ، ف | ز پر شوند.<br>ده می باشد . می<br>ه یا گیرنده میتوا<br>ماید . | حتما کارد های قرم<br>مت فرستنده و گیرنا<br>و در قسمت فرستند<br>۱ آنها را مرتب می نه<br>دشت/تهران -<br>کدشت/تهران -               | که در بالا ذکر شد<br>م توجه برنامه در قسم<br>مچنین برای جستوج<br>ه ترتیب حروف الفب<br>ده :<br>باکدشت<br>موند :<br>باک                  |
| را ثیت یا ویرای<br>ل را وارد کرد<br>کد شناسه مل     | فرستنده یا گیرنده ر<br>امیل ، شهر یا آدرس      | ، توان در همبن فرم<br>ان قسمتی از نام ، ف | ز پر شوند.<br>ده می باشد . می<br>ه یا گیرنده میتوا<br>ماید . | حتما کارد های قرم<br>مت فرستنده و گیرنا<br>و در قسمت فرستند<br>ا آنها را مرتب می نه<br>دشت/تهران -<br>دشت/تهران -<br>دشت/تهران - | که در بالا ذکر شد<br>ی توجه برنامه در قسم<br>مچنین برای جستوج<br>ه ترتیب حروف الفب<br>ده : باکدشت<br>وند :<br>یاک<br>یاک<br>یاک<br>یاک |

همانطور که در تصویر مشاهده می نمایید با وارد کردن "پاکدشت" تمامی اشخاصی که در اطلاعات آنها پاکدشت وجود

کد :

انبار :

کد/شناسه ملی :

...

دارد نمایش داده می شود.

گیرندہ :

پیشوند :

شـهر:

همراه :

کد پستی :

ر پاکدشت/تهران -

ر پاکدشت/تهران -

پاکدشت/تهران -ر پاکدشت/تهران -

رپاکدشت/تهران - ز

ر پاکدشت/تهران -

ر پاکدشت/تهران -

باکدشت/تعران -التار

| اننده اول : ۲۲۲۷۵٬۷۵۵ کی سلامت :<br>ناوگان : ۲۸۶۸۳۱۲ کی حبیلای :<br>ی اطلاعات ضروری در یک<br>ور بارنامه :<br>نور بارنامه ای تحوان<br>نیماره<br>نیماره<br>نیمار<br>نیماره<br>نیماره<br>نیماره<br>نیماره<br>نیماره<br>نیماره<br>نیمار<br>نیمار<br>نیما<br>نیمار<br>نیمار<br>نیما<br>نیمار<br>نیمار<br>نیما<br>نیم                                                                                     |
|----------------------------------------------------------------------------------------------------|
| ناوگان : ۲۸۶۸۳۱۲ کی معاینه : ۸<br>ی اطلاعات ضروری در یک<br>رر بارنامه :<br>هارنامه های تحوان<br>است<br>مدر حوانه<br>سنداره<br>است<br>مدر حوانه<br>است<br>مدر خوانه<br>است<br>مدر خوانه<br>است<br>مدر این<br>مدر این<br>م                                                                                                    |
| ی اطلاعات ضروری در یک<br>رر بارنامه :<br>ها ماینه های تولی<br>ها بارنامه های تولی<br>ها مارنامه های تولی<br>ها ته فارداد<br>ها ته فارنامه<br>ها ته فارنامه<br>ها ته فارنامه<br>ها ته فارنامه<br>ها تولی<br>ها تولی<br>ه تولی<br>ه تولی<br>ه تولی<br>تولی<br>ت<br>ت<br>ت<br>تولی<br>ت<br>تولی<br>تولی<br>ت<br>ت<br>ت<br>ت<br>ت<br>ت<br>تولی<br>ت<br>ت<br>ت<br>ت<br>ت |
| رر بار نامه :<br>عملیات مدور ۵<br>این اینامه های تحولی م<br>این اینامه های تحولی م<br>مدور خوانه<br>مدور خوانه<br>این اینامه های تحولی م<br>این اینامه های تحولی م<br>این اینامه های تحولی م<br>این اینامه های تحولی م<br>این اینامه های تحولی م<br>این اینامه های تحولی م<br>این اینامه های تحولی م<br>این اینامه های تحولی م<br>این اینامه های تحولی م<br>این اینامه های تحولی م<br>این اینامه های تحولی م<br>این اینامه های تحولی م<br>اینامه های تحولی م<br>اینامه اینامه م<br>اینامه م<br>اینام م<br>اینام م<br>اینام م<br>اینام م<br>اینام م<br>اینام م<br>اینا                                                                                                    |
| ای مندیات صدور ۵ است.<br>ای بارنامه های تحویلی شیماره<br>ای بارنامه های تحویلی ور<br>است قرارداد<br>مدور خواله<br>ای ثبت فیش<br>کارت<br>کارت<br>ک                                                                                                    |
| علمیات صدور ۵ می تحویلی<br>این بازنامه های تحویلی<br>سند قرارداد<br>سند معارش حمل<br>مدور حواله<br>سند فیش<br>سند فیش<br>سند<br>سند فیش<br>سند فیش<br>سند فیش<br>سند فیش<br>سند فیش<br>سند فیش<br>سند فیش<br>سند فیش<br>سند فیش<br>سند فیش<br>سند<br>سند فیش<br>سند<br>سند<br>سند<br>سند<br>سند<br>سند<br>سند<br>سند                                                                                                    |
| نیت قرارداد<br>ا سفارش حمل<br>ا مدور خواله<br>مدور خواله<br>نیت فیش<br>نیت فیش<br>نیت فیش<br>نیت فیش<br>نیت اطلاعات بیمه<br>کرار شات<br>گرار شات<br>گرار شات<br>کرار                                                                                                    |
| مدور خوانه<br>ا مدور بارنامه<br>ا ثبت فیش<br>از بن فشمار<br>مداول سیستم<br>کرارشات<br>کرارشات<br>کرارشات<br>کرارشات                                                                                                    |
| ن ثبت فیش<br>از بیغ شمار<br>حداول سیستم پ<br>گزارشات پ                                                                                                    |
| حداول سیستم 🔹<br>اس گرارشات 🗧                                                                                                    |
| میں جداوت سیستم<br>اس گزارشات 🗧                                                                                                    |
| 📲 گزارشات 🔇                                                                                                    |
|                                                                                                    |
| 👰 سیستم 🛸                                                                                                    |
|                                                                                                    |
|                                                                                                    |
|                                                                                                    |
|                                                                                                    |
|                                                                                                    |
|                                                                                                    |
|                                                                                                    |
|                                                                                                    |
|                                                                                                    |
|                                                                                                    |
|                                                                                                    |
| •••••••••••••••••••••••••••••••••••••                                                                                                    |
| ن قسمت بارنامه ثبت و هماند<br>س مال به آن اف: مده م شم                                                                                                    |
| •••••••••••••••••••••••••••••••••••••                                                                                                    |
| ن قسمت بارنامه ثبت و هماند<br>بب مالی به آن افزوده می شو                                                                                                    |
| ن قسمت بارنامه ثبت و هماند<br>بب مالی به آن افزوده می شو<br>۱۹ بارگیر:                                                                                                    |
| •••••••••••••••••••••••••••••••••••••                                                                                                    |
| ن قسمت بارنامه ثبت و همانن<br>بب مالی به آن افزوده می شو<br>بیمه بار:                                                                                                    |
| ن قسمت بار نامه ثبت و همانن<br>ب مالی به آن افزوده می شو<br>اع بارگیر:<br>بیمه بار:<br>ده کرایه : ۰۰۰.۰۰۰                                                                                                    |
| *                                                                                                    |

| جستج                               | ا منامیات معاور<br>ایرانامه های تحویلی<br>ثبت قرارداد<br>اصفات حجا                                                                             |
|------------------------------------|----------------------------------------------------------------------------------------------------|
|                                    | شرع ملای<br>  مدور حواله  <br>  مدور بازنامه  <br>  ثبت فیش<br>  ثبت اطلاعات بیمه                                                              |
| انتخاب 🤤 حدق                       | حداول سیستم<br>رانندگان<br>وسیله نقلیه                                                                                                    |
| ب مقدار :<br>ب<br>√√ فرمول یک جستو | ا کیرنده / فرستنده<br>ن مراب مالی بارنامه<br>ا تعرفه ارزش محموله<br>ا ماینده و ماحب کالا<br>و معیت : [] غیر قمال [] غیر قابل ویرایش طرف حساب : |
|                                    | كَرَادِشَات                                                                                                    |
|                                    | ع سیمه باز حیول بیمه صاحب کالا - خیر خیر<br>۷ کمیسیون درصد از کرایه رانندگان ۸ خیر خیر                                                         |
| 😑 حذف 关 انمراف                     | ذخيره 🥖 ويرايش                                                                                                    |

ورود فرمول :

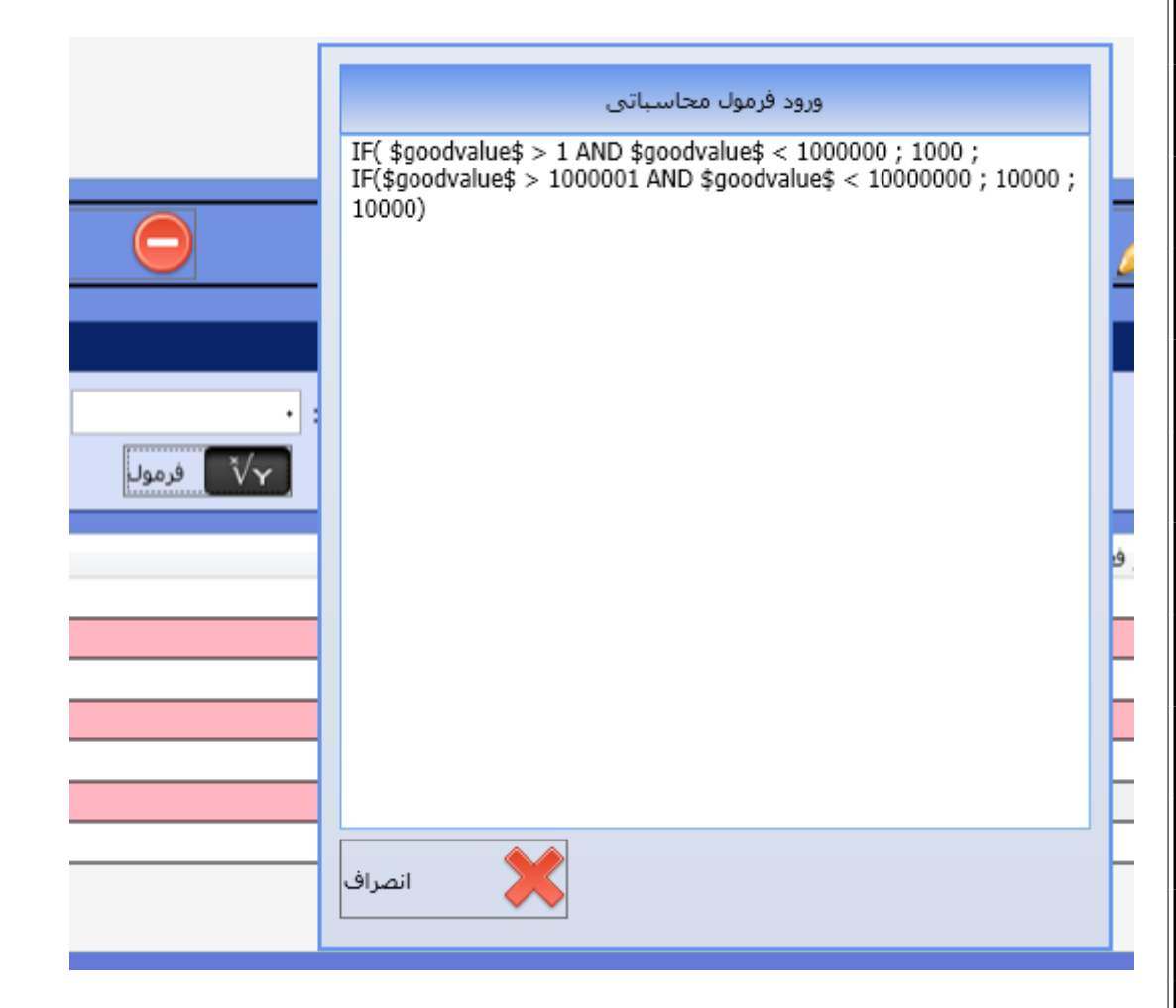

بروی گزینه فرمول کلیک کرده و در صفحه باز شده فرمول مورد نظر را وارد می نماییم . برای ثبت متغییر های برنامه روی فرم راست کلیک کرده و از لیست انتخاب می نماییم .

| ورود فرمول محاسباتي                                                                                                    |
|----------------------------------------------------------------------------------------------------|
| IF( \$goodvalue\$ > 1 AND \$goodvalue\$ < 1000000 ; 1000 ;<br>IF(\$goodvalue\$ > 1000001 AND \$goodvalue\$ < 10000000 ; 10000 ;<br>10000) |
| ارزش محموله<br>کمیسیون<br>کمیسیون<br>باسکول<br>حق پایانه<br>بیمه<br>مالیات بر ارزش افزوده                                                 |
| انصراف                                                                                                    |

(غلط;درست;شرط)IF

\$fare\$ \* 0.5 + \$bascule\$ + 2000

۲۰۰۰ + باسکول + ۰٫۵ \* کرایه

گزارشات:

در این قسمت می توان گزارشات سیستم را ساخت و در قسمت نمایش گزارشات آنها مشاهده نمود. × 🖻 -سيستم يكپارچه صدور بارنامه 2 📟 🖁 عنوات گزارش \$ 🗒 عمليات صدور 🥭 جستجو نحوه نمایش : شرح گزارش : 📋 بارنامه هاي تحويلي 🔒 ثبت قرارداد 📔 سفارش حمل نوع گزارش نام گزارش F صدور حواله 📃 صدور بارنامه گزراش رانندگان گزارش آخر جدول 🛃 ثبت فیش 📊 ثبت اطلاعات بیمه جدول عملكرد مالى شركت جدول ، ۵ گزارش بیمه جدول حداول سيستم حذف ويرايش 🤱 رانندگان 🗮 وسیله نقلیه 🏏 🥻 آیتمهای گزراش 🥵 گیرندہ / فرستندہ 💩 خرالب مالی بارنامه 🌱 اولویت : 🔜 عرض : 🔜 CM 🔳 نمایش فیلتر 🔳 از تا 🔳 نمایش در چاپ عملکرد : عنوان أيتم : ای تعرفه ارزش محموله ای نماینده و صاحب کالا عرض نمایش در چاپ وضعیت ۲ بله نام گزارش نام آیتم عملکرد گروهی شرکت تاریخ بارنامه ترتيب ۱ بلى مسترد تروهی شرکت ورن مرابعه مملکرد گروهی شرکت ورن مواله ۲ مملکرد گروهی شرکت ورن بارنامه ۲ مملکرد گروهی شرکت مالیات ارزش افزوده ۲ مملکرد گروهی شرکت کایام ۲ ٢ انتخاب بلى ۲ V ۲ ۵ 📝 ساخت گزارش 📄 نمایش گزارش جمع بلى τ γ 5 Ω 4 5 جمع جمع بلى ۲ بلى جمع بلى 🧔 سيستم ۲ ۲γ تعداد بلى ۲ عملكرد گروهى شركت شماره بارنامه 1 حذف ويرايش انصراف عملکردهای جمع ، تعداد ، کمینه و بیشینه ؛ همچنین اولویت ستون و عرض هم برای ساخت گزارش تعبیه شده است. 11